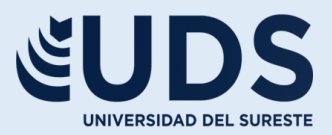

# Nombre del Alumno:

Juan Pablo Palacios Gonzalez

## **Nombre del Profesor:**

Andres Alejandro Reyes Molina

# Nombre del Trabajo:

Supernota

## **Materia:**

Computacion VERSIDAD DEL SURESTE

# **Grado:**

**Primer Cuatrimestre** 

# **Grupo:**

LNU-01

Comitán de Domínguez, Chiapas a 4 de Diciembre del 2022

#### POWER POINT

Salió al mercado el 22 de septiembre de 2015, como parte del paquete Office 365, no tuvo gran cambio visual con respecto a su antecesor (PowerPoint 2013), el cambio más notable (visualmente) es el color de la barra de herramientas estilo colorfull. Se centró en "la nube" y facilitar la colaboración en equipo trabajando varias personas en una misma presentación al mismo tiempo. Incorporó también el recuadro "Información" en donde se puede acceder más rápidamente a una función escribiendo en él una palabra de lo que se quiere hacer.

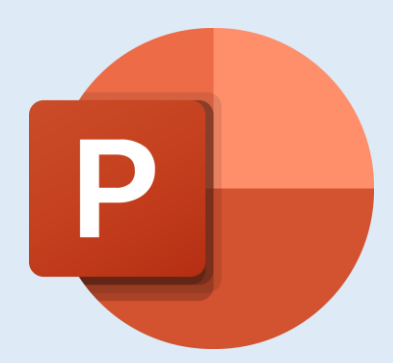

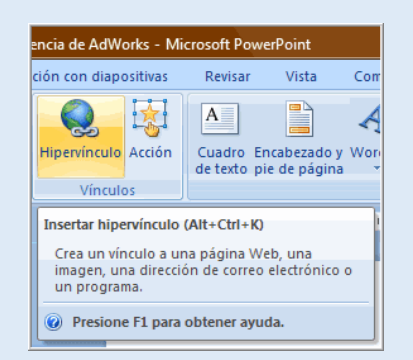

### HIPERVÍNCULO

Paso 1: Haz clic derecho sobre el objeto al cual quieres insertarle el hipervínculo y en las opciones que te aparecen selecciona Hipervínculo.

Paso 2: Te aparecerá el cuadro de diálogo de hipervínculos. Al lado izquierdo del cuadro elige Lugar de este documento.

Paso 3: Te aparecerá un listado con los nombres de las diapositivas que están en tu presentación. Elige a dónde quieres que te lleve el hipervínculo y haz clic en el botón Aceptar.

### ACCIONES

Además de los hipervínculos, otra herramienta que puedes utilizar para conectarte a una página web, archivo, dirección de correo electrónico o diapositiva, son los Botones de acción. Estos botones se pueden agregar y ajustar a una presentación, para realizar enlaces, reproducir sonidos o realizar alguna otra acción. Cuando alguien hace clic o se desplaza sobre el botón, la acción seleccionada ocurrirá.

| Table Contraction Contraction Page                                                                                                    | off PowerRoute           |                                         | UKIEP-LAUMAN |
|----------------------------------------------------------------------------------------------------|--------------------------|-----------------------------------------|--------------|
| 🔲 🔛 🔜 🛤 🛞 🐲 🍰 🍕                                                                                                    | 2 🕸 🔠 🖺 4 🗟 1            | Ξ 👜 π Ω 🚳 🤚                             |              |
| The second second secon | artado propia " yhen dia | And And And And And And And And And And |              |
| Deputer Deputer ( ) ( )                                                                                                    |                          |                                         |              |
|                                                                                                    | Condotto                 | Cont                                    |              |
|                                                                                                    | Contextino               | CONTO                                   |              |
| · Martin Constant                                                                                                    | Yayita                   | Yuyito                                  |              |
| t -                                                                                                    | On Chuma                 | Washington                              |              |
|                                                                                                    |                          |                                         |              |
| <u>10</u>                                                                                                    | Ungenio                  | Pepe Cortisona                          |              |
|                                                                                                    |                          |                                         |              |
| and the second second se                                                                                                    |                          | Tatile                                  |              |
|                                                                                                    |                          | Dagro Cairlis Caisia                    |              |
| Hage dic para agregar ostas                                                                                                    |                          |                                         |              |
| Bautalk's Character (Q)                                                                                                    |                          | - 10                                    | 107.00.0.00  |

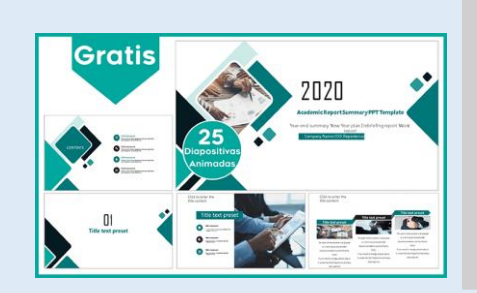

### PLANTILLAS

1. Abrir una presentación en blanco: archivo > nuevo > presentación en blanco

2. En la pestaña diseño, seleccione tamaño de diapositiva > tamaño de diapositiva personalizado y elija la orientación de página y las dimensiones que quiera.

3. En la pestaña vista, en el grupo vistas patrón, seleccione patrón de diapositivas.

#### PATRONES

Para abrir la vista Patrón de diapositivas, en la pestaña Vista, seleccione Patrón de diapositivas: El patrón de diapositivas es la diapositiva superior en el panel de miniaturas situado a la izquierda de la ventana. Los diseños de diapositiva relacionados aparecen justo debajo del patrón de diapositivas (como se muestra en la imagen PowerPoint para macOS):

- 1. Patrón de diapositivas
- 2. Patrones de diseño

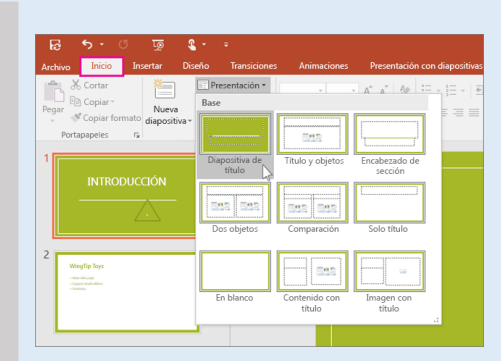

### CONFIGURACIÓN DE LA PRESENTACIÓN CON DIAPOSITIVA

Use las opciones en la sección tipo de presentación para especificar cómo desea mostrar la presentación a la audiencia.

Para permitir que la audiencia para desplazarse por una presentación autoejecutable desde un equipo desatendido, active la casilla de verificación Mostrar barra de desplazamiento.

#### **REPRODUCIR NARRACIONES**

Las narraciones y los intervalos pueden mejorar una presentación autoejecutable o basada en web. Si tiene una tarjeta de sonido, micrófono y altavoces y, opcionalmente, una cámara web, puede grabar la presentación de PowerPoint y capturar las narraciones, los intervalos de diapositivas y los gestos de lápiz. Después de que haya realizado la grabación, es como cualquier otra presentación que puede reproducir para usted o su público en presentación con diapositivas, o puede guardarla como un archivo de vídeo.

#### CREAR DOCUMENTOS PDF Y HTML

Junto a los formatos DOC y XLS (de Word y Excel respectivamente), los documentos PDF son los más empleados en entornos profesionales y laborales. Con anterioridad ya he destacado algunas de sus bondades, como que se puede leer en cualquier dispositivo, se crean fácilmente en cualquier plataforma y se pueden proteger con contraseña para que no se puedan abrir o editar.

#### CREAR PRESENTACIONES AUDIOVISUALES

En esta sección se establece la presentación de video para la realización del tema el cual se usará como medio de aprendizaje teórico – práctico.

#### PREZI

Se realizarán prácticas online con la aplicación de PREZI, para que los alumnos manejen y tengan conocimientos de más herramientas de presentación, a continuación, se dejara el link del sitio con el que se trabajara y donde el alumno se registrara en la misma: https://prezi.com/

|                      | Impresora                              | Ampresora no seleccionada 👘 📘                                                                                                    |
|----------------------|----------------------------------------|----------------------------------------------------------------------------------------------------|
|                      | Valores predeterminados: C             | onfiguración predeterminada 🛛 📋                                                                                                    |
| -                    | Copilas 1<br>Tamaño del papet C        | arta USA 📴 650 por 11.00 centimento<br>twerPoint 📴                                                                                                    |
| 141 (1.9)            | Diapositis<br>Dise<br>Orientaci<br>Sai | Ass Diodes (5 dispositives)<br>Dec 1 as 5<br>Desponding selectionades<br>Rango personalizados<br>Percentanores comonistitados =<br>Romonistitados =<br>Rango personalizados =<br>Rango personalizados =<br>Rango perso |
|                      |                                        | Escalar pere ejuster al papel<br>Bronner deputition courtes<br>Timmarce dispositive<br>Encaltezado o pie de página.                                                                                                    |
| POF Coultar detailes |                                        | Cancelar Vrorimin                                                                                                    |